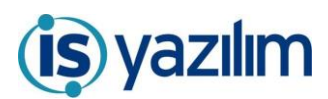

## GÜNCELLEME BİLGİLENDİRME

Bu geliştirme Elektronik Belge Yönetim Sisteminde Java Uygulama Tetikleme Altyapısında imzalama işlemlerinde, Java Network Launch Protocol (JLNP) yöntemi ile imza işlemi yapılabilmektedir. Bu yöntem sayesinden farklı işletim sistemlerinde farklı tarayıcılarda imzalama işlemlerinde sorunsuz elektronik imza atılabilmektedir. JLNP yöntemi ile imzalama işlemi yapılabilmesi için aşağıdaki ayarlamaların yapılması gerekmektedir

## Elektronik Belge Yönetim Sisteminde Yapılması Gereken Ayarlar

1- Yönetim Paneli / Genel Panel / Genel Ayarlar sayfasından IMZAJAVAJNLP parametresinin Açık olması gerekmektedir.

| Senel Ayarlar                                                                                                    |                 |       |             |                                                          |  |              |  |  |
|----------------------------------------------------------------------------------------------------|-----------------|-------|-------------|----------------------------------------------------------|--|--------------|--|--|
| Ayar Tanım                                                                                                    |                 | Aya   | ar Değer    |                                                          |  |              |  |  |
| Ayar Değişken                                                                                                    | Sayı            | ~ Aya | ar Açıklama |                                                          |  |              |  |  |
| Kaydeden Kullanıcı                                                                                                    | Sistem Yönetici | Kay   | yıt Tarihi  | 15.02.2019 16:38:01                                      |  |              |  |  |
| Yerel IP: 192.168.2.71                                                                                                    |                 |       |             |                                                          |  |              |  |  |
| Seeş I Logo/Antet Değiştir I TopluResimGuncelle   Seeş I Logo/Antet Değiştir I TopluResimGuncelle   Seeş I Barkod Numarası Aktar I Barkod Numaralannır Sil   OCR Düsenle OCR Html Kaldır   Bakım Modul İşlem Detsis Web Servis - Yeni Yazışma Getir |                 |       |             |                                                          |  |              |  |  |
| ( + ( 1 + ) * Sayfalama Miktarii 50 * Sayfalama Miktarii 50 *                                                                                                    |                 |       |             |                                                          |  |              |  |  |
| TANIM                                                                                                    |                 | DEĞER |             | AÇIKLAMA                                                 |  | İşlem<br>Yap |  |  |
| IMZAJAVAJNLP                                                                                                    |                 |       |             | T                                                        |  |              |  |  |
| IMZAJAVAJNLP                                                                                                    |                 | Açık  |             | Java JNLP imza çalıştırmak için kullanılan parametredir. |  | 1            |  |  |

2- Kullanıcı Kartında Uygulama Tetikleme Altyapısı seçeneğinin Java seçilmiş ve E-İmza Java JNLP kutucuğunun işaretli olması gerekmektedir.

| Onay Sonrası                                              | Bir Sonraki İmzalanacak Belgeyi / 💌    | SMS Bilgisi                                         |                                      |
|-----------------------------------------------------------|----------------------------------------|-----------------------------------------------------|--------------------------------------|
| Pop Up Gösterilen Gün Sayısı                              |                                        | Kullanıcı Teması                                    | Metro 👻 Kurumda Ortak Tema Aktiftir. |
| İlgi Klasörü Seçim                                        | İlgisindeki/İlişkisindeki Belgeler 🛛 🔻 | Pdf Viewer                                          | PDF Reader 👻                         |
| GÖNDERİLEN KURUM/KİŞİ Sütununu Gizle(Kişiye Özel)         | Gizle                                  | Dosyalama Uyarısı                                   |                                      |
| Bekleyen İşlerde Sadece Varsayılan Birim İçeriğini Göster | Aktif                                  | Belge İşlem Yap Seçildiğinde Metin Ön İzleme Göster | Havale 🔻                             |
| Uygulama Tetikleme Altyapısı                              | Java 🔻                                 | Kullanıcı Kendine Havale Yapabilsin                 | ✓ Aktif                              |
| E-İmza Java Applet                                        | Evet (Diğer Seçimlere Baskındır)       | Tarama Uygulaması Java Applet                       | Evet (Diğer Seçimlere Baskındır)     |
| E-İmza Java JNLP                                          | Evet (Diğer Seçimlere Baskındır)       |                                                     |                                      |
| Kullanıcı E-imza Sahibi                                   |                                        | Kullanıcı Mobil İmza Operatörü                      | Turkcell 👻                           |
| Bekleyen İşler Toplu Havale                               |                                        | Tamamlanma Tarihi Olan Belgeler İçin Uyarı Süresi   |                                      |
| Bekleyen İşler Gizlenecek Gridler                         | ·                                      | Formlarda Otomatik Tamamla Aktif                    | Aktif                                |

## Kullanıcı Bilgisayarında Yapılması Gereke Ayarlar

 PARDUS İşletim sistemi Uç Birim Öykücüsü terminaline aşağıdaki kodlar ile Java kurulumu yapılması gerekmektedir.

sudo apt-get update && sudo apt-get upgrade

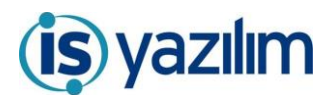

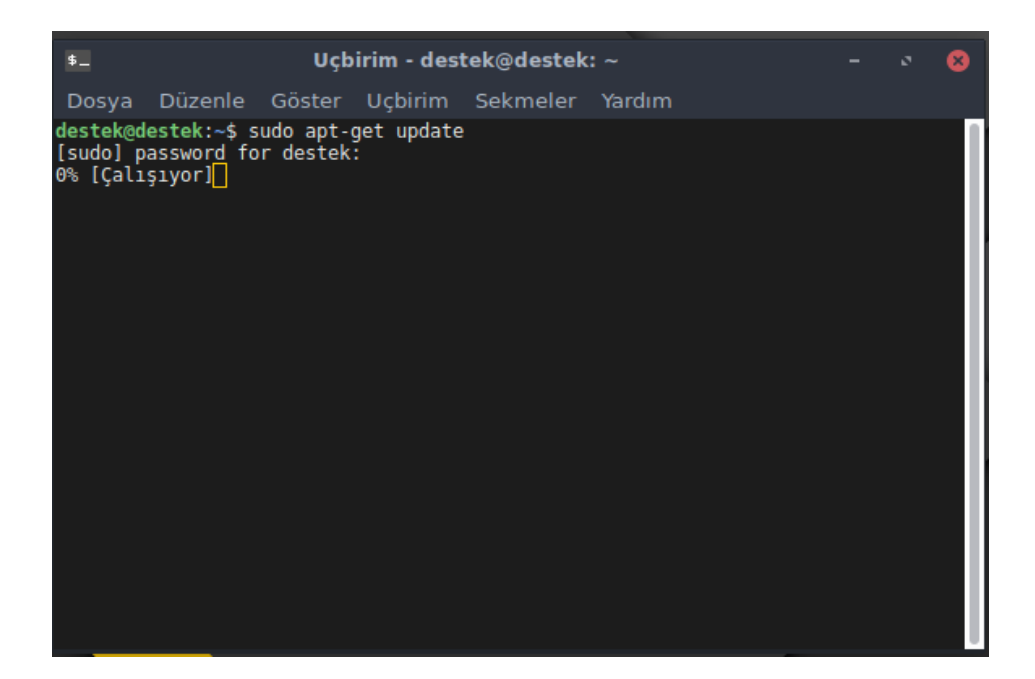

sudo apt-get install software-properties-common dirmngr -y

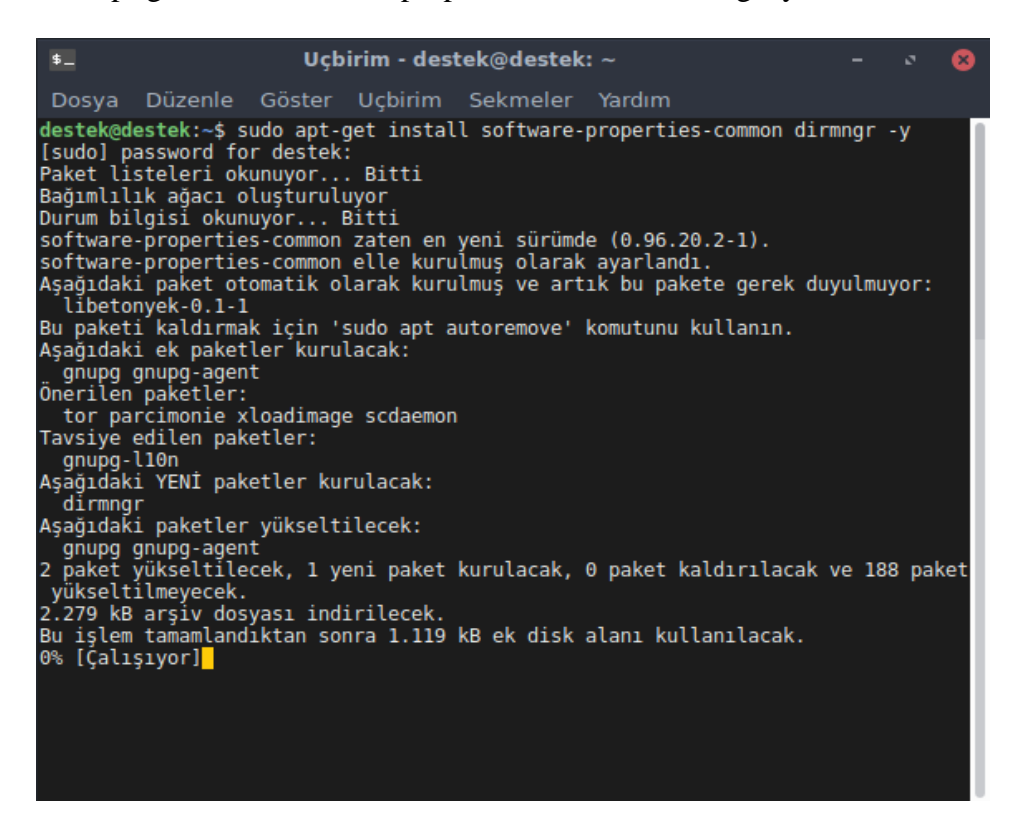

sudo add-apt-repository ppa:webupd8team/java

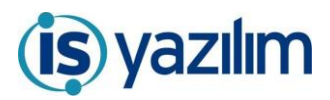

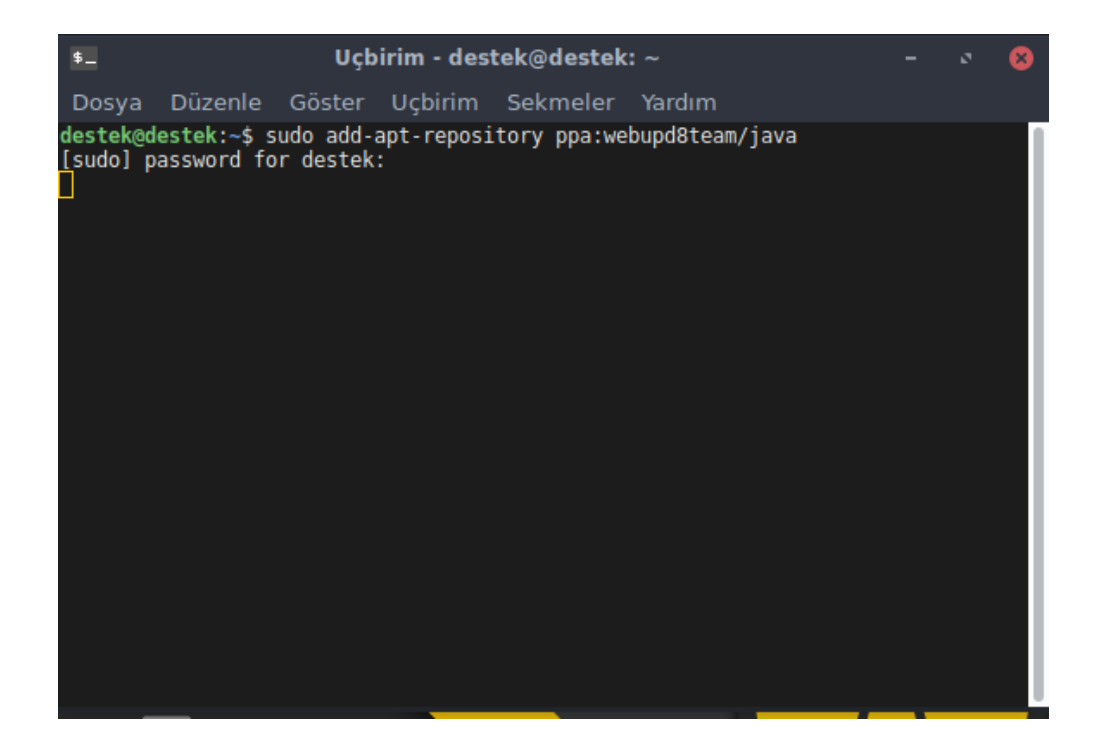

sudo apt-get update

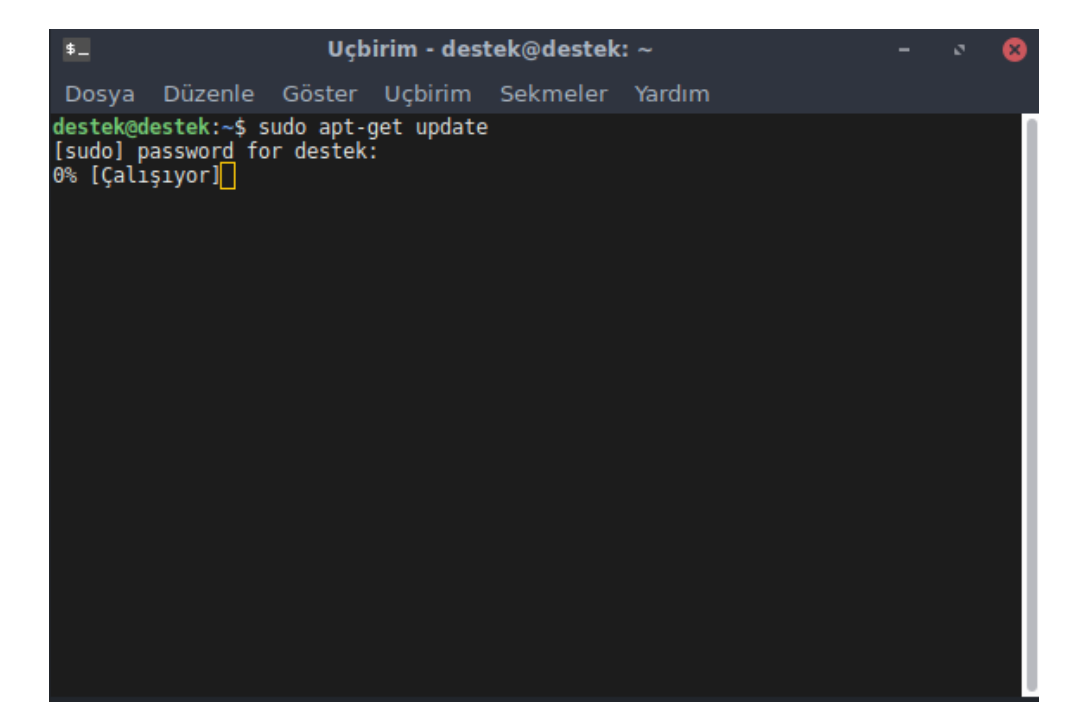

sudo apt-get install oracle-java8-installer

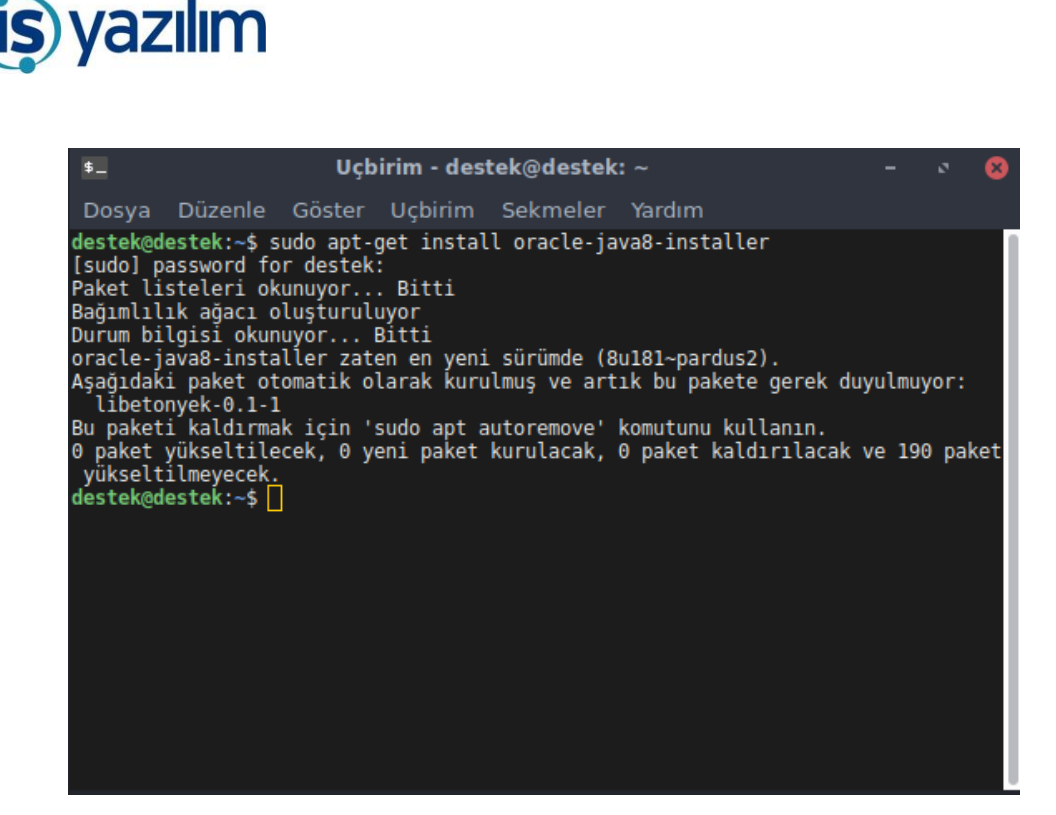

2- Java Kurulumu yapıldıktan sonra Java Network Launch Protocol(JLNP) protokolünün ayarlanması gerekmektedir. Bu ayarlama için aşağıdaki komutların normal kullanıcıların bilgisayarında Uç Birim Öykücüsü terminalinde çalıştırılması gerekmektedir. Eğer bilgisayarda birden fazla kullanıcı varsa tüm kullanıcılarda bu işlemin yapılması gerekmektedir.

mkdir -p ~/.local/share/applications xdg-mime default JB-javaws-jdk8.desktop x-scheme-handler/jnlp xdg-user-dirs-update

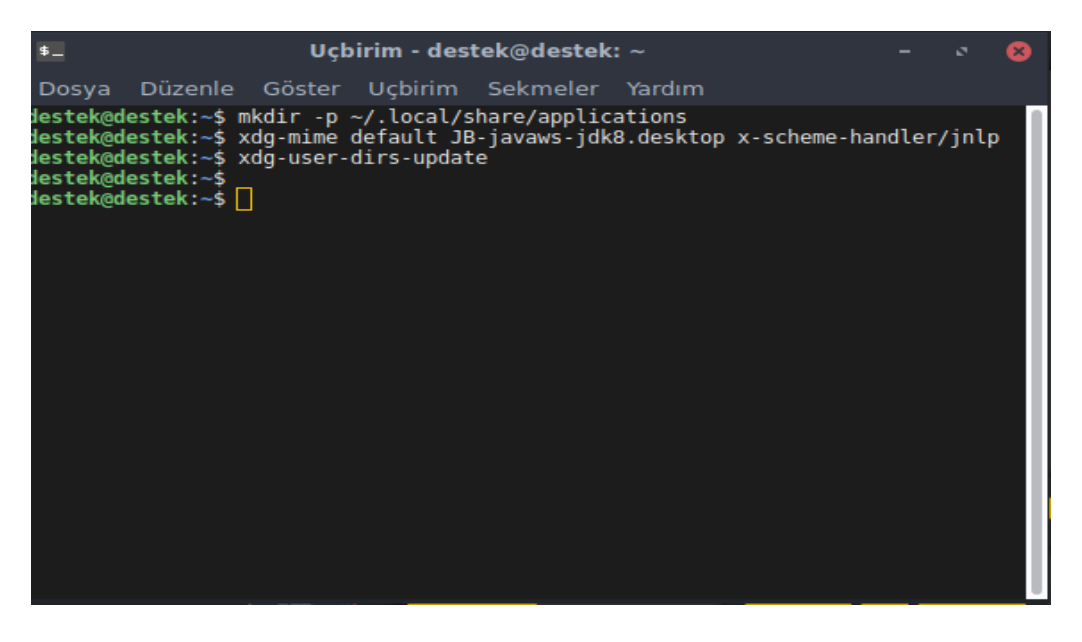

3- PARDUS işletim sisteminde Java kurulumu yapıldıktan sonra Java güvenlik ayarlarına imza atılacak EBYS adresinin eklenmesi gerekmektedir.

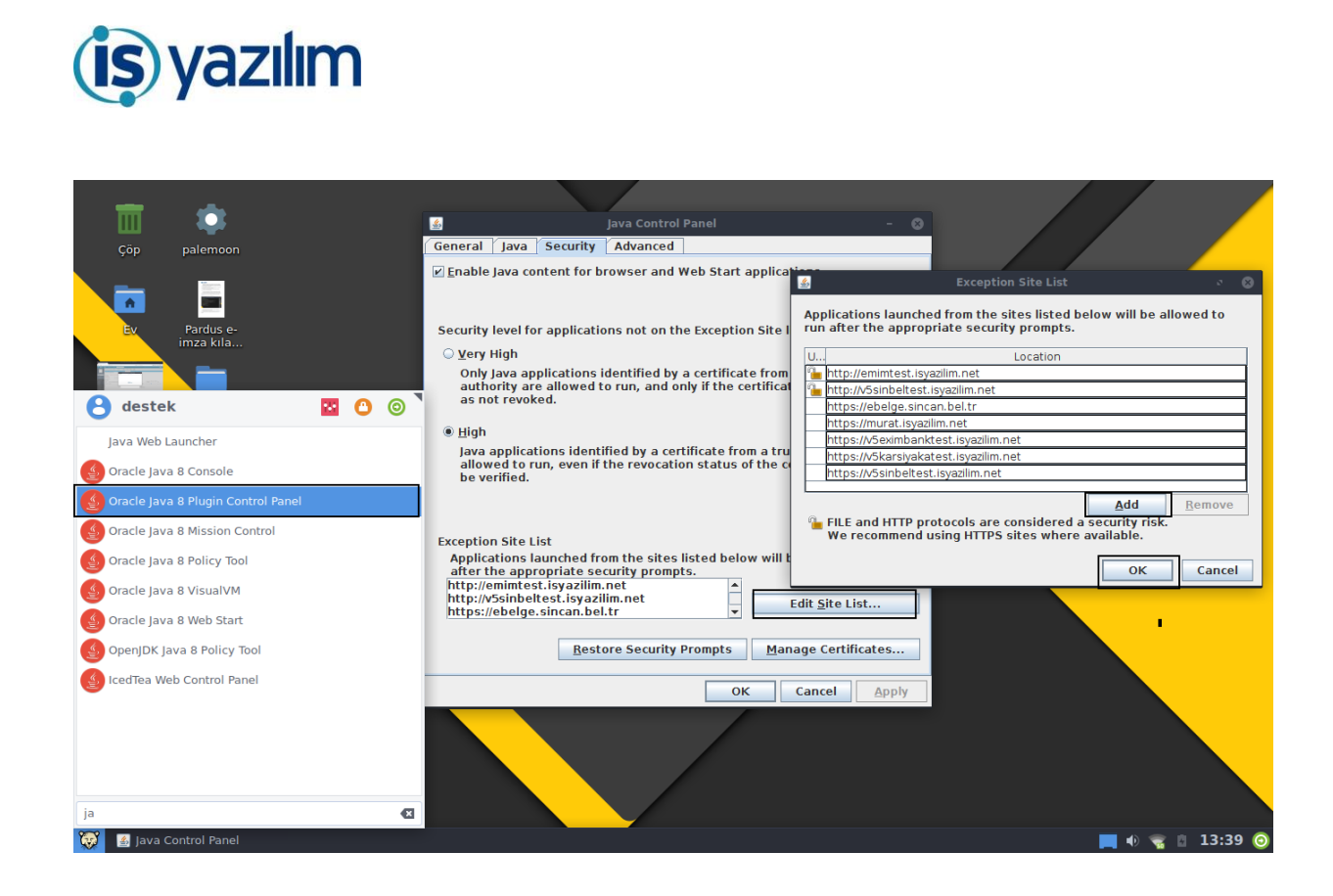

Elektronik Belge Yönetim Sistemi ve kullanıcı bilgisayarında gerekli kurulumlar ve ayarlamalar yapıldıktan sonra Elektronik Belge Yönetim Sisteminde farklı tarayıcılarda elektronik imzalama işlemi sorunsuz bir şekilde gerçekleştirebilirsiniz.